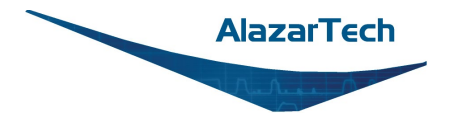

## **Getting started with installing Linux Driver under Ubuntu**

## Contents

| 1. | Download your AlazarTech Product Linux Driver and Alazar-Front-Panel2           |
|----|---------------------------------------------------------------------------------|
| 2. | Install your AlazarTech Product Linux Driver and Alazar-Front-Panel3            |
| 3. | Verify the Installation of your AlazarTech Linux Driver and Alazar-Front-Panel5 |
| 4. | Revision History6                                                               |

### 1. Download your AlazarTech Product Linux Driver and Alazar-Front-Panel

• Go to AlazarTech's website and choose your board from the PRODUCTS drop-down menu

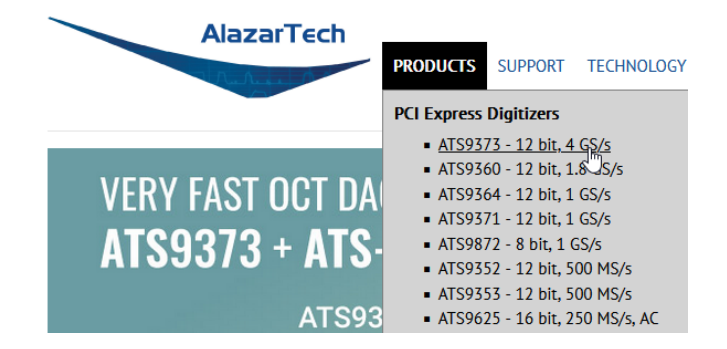

• Scroll down on the product's page to find the Drivers section:

| Drivers                           |  |  |
|-----------------------------------|--|--|
| ATS9373 x86 64 driver for Windows |  |  |
| Version: 7.8.3                    |  |  |
| Release Notes                     |  |  |
|                                   |  |  |
| Linux Resources                   |  |  |
| Linux ReadMe                      |  |  |
|                                   |  |  |

a. Click on **Linux Resources** and you will be brought to the Linux resource page for your product. From here, select your CPU archetype.

| Linux resources for       | ATS9373 - 12 bit, 4 G                           | iS/s                                     |     |
|---------------------------|-------------------------------------------------|------------------------------------------|-----|
|                           |                                                 | Please select your CPU archetype         | ~   |
|                           |                                                 | Please select your CPU archetype         |     |
| COMPANY                   | SUPPORT                                         | arm64 Linux (.deb)<br>arm64 Linux (.rpm) |     |
| About Us                  | Js Downloads<br>System FAQ<br>Custom Engineerii | x86_64 Linux (.deb)                      | Dr. |
| Quality System<br>Careers |                                                 | x86_64 Linux (.rpm)                      |     |
|                           |                                                 | Support Requ                             | est |

b. After selecting your CPU archetype, click on **xxxxx x86\_64 driver for Linux x.x.x** in the Drivers section to download your product's Linux Driver

| x86_64 Linux (.deb) 🗸                                |
|------------------------------------------------------|
| Utilities                                            |
| Firmware Update Utility (CLI) 3.5.0<br>Release Notes |
| Firmware Update Utility (GUI) 3.5.0<br>Release Notes |
|                                                      |
|                                                      |
|                                                      |
|                                                      |

c. Click on Alazar-Front-Panel x.x.x to download the oscilloscope GUI for Linux.

AlazarTech

## 2. Install your AlazarTech Product Linux Driver and Alazar-Front-Panel

Note: From this point going forward, we assume you have installed Linux O/S and are familiar with Linux operating system.

2.1) Open a Terminal Window or click on the Applications icon 🕮 in the bottom left corner to

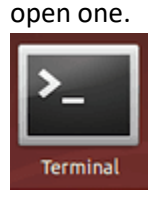

- 2.2) Type the following command in the open terminal at the prompt:
  - a. sudo apt-get install dkms<sup>1, 2</sup>

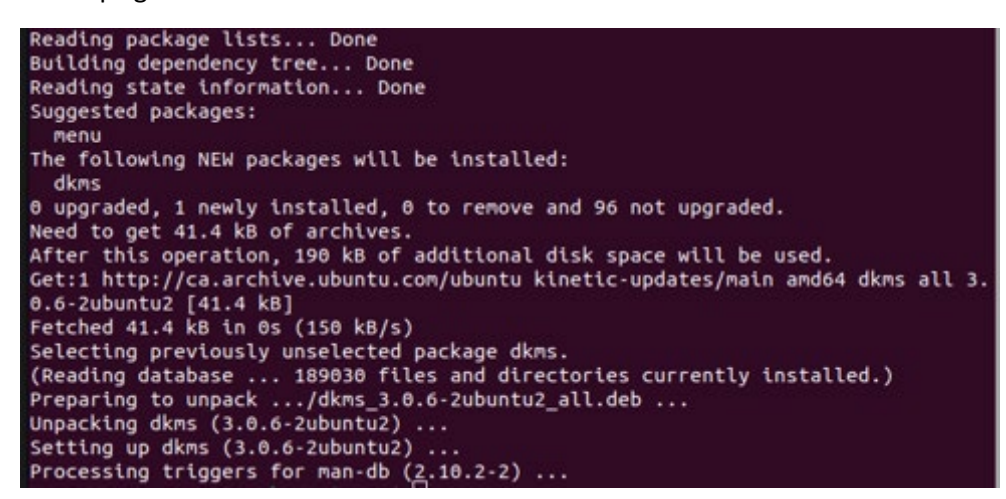

b. sudo dpkg -i libats\_7.8.7\_amd64.deb

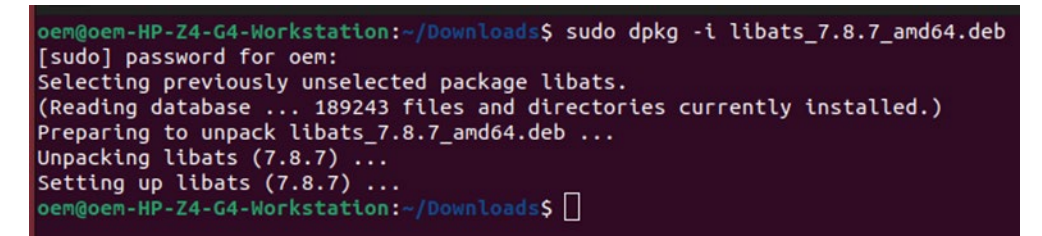

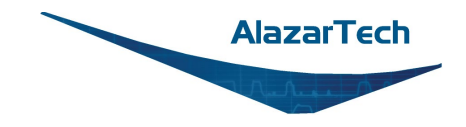

#### Getting started with installing Linux Driver under Ubuntu

c. sudo dpkg -i drivers-ats9373-dkms\_x.x.x\_amd64.deb<sup>2</sup>

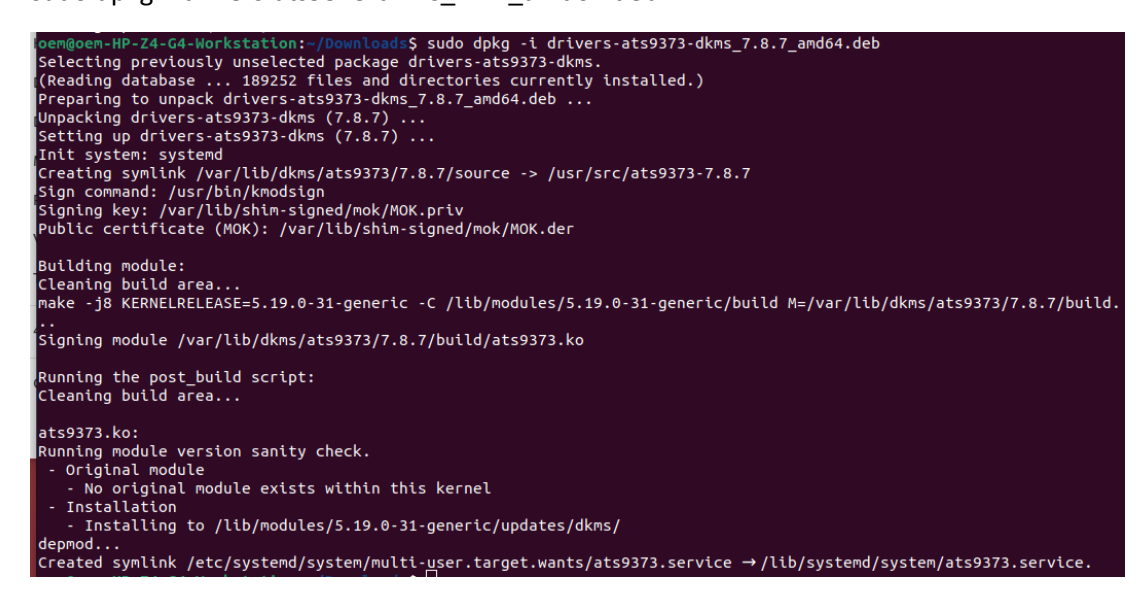

d. sudo dpkg -i alazar-front-panel-x.x.x.deb<sup>1, 2</sup>

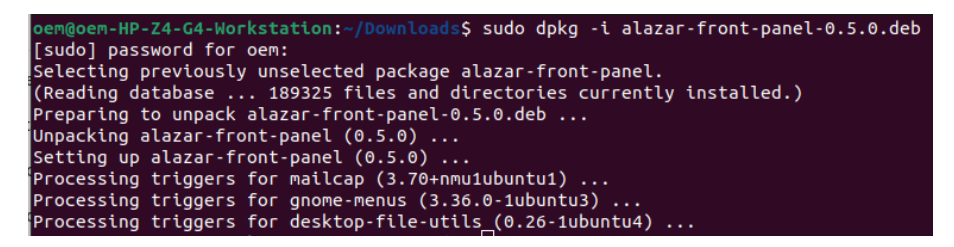

#### Note:

<sup>1</sup>You may be prompted for a password request; this is a security measure to prevent malware from getting automatically installed on the computer.

<sup>2</sup>Output screen content may differ on other Linux distributions.

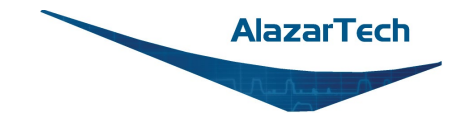

grep installed /var/log/dpkg.log

# **3.** Verify the Installation of your AlazarTech Linux Driver and Alazar-Front-Panel

3.1) Type the following command in the open terminal at the prompt to verify the packages have been installed:

| 2023-05-09 | 15:01:36 | status half- <mark>install</mark> ed libats:amd64 7.8.7            |
|------------|----------|--------------------------------------------------------------------|
| 2023-05-09 | 15:01:36 | status installed libats:amd64 7.8.7                                |
| 2023-05-09 | 15:01:46 | startup archives install                                           |
| 2023-05-09 | 15:01:52 | status half-installed drivers-ats9373-dkms:amd64 7.8.7             |
| 2023-05-09 | 15:01:58 | status installed drivers-ats9373-dkms:amd64 7.8.7                  |
| 2023-05-09 | 15:02:02 | startup archives install                                           |
| 2023-05-09 | 15:02:02 | status half-installed alazar-front-panel:amd64 0.5.0               |
| 2023-05-09 | 15:02:02 | status installed alazar-front-panel:amd64 0.5.0                    |
| 2023-05-09 | 15:02:02 | status installed mailcap:all 3.70+nmu1ubuntu1                      |
| 2023-05-09 | 15:02:02 | status installed gnome-menus:amd64 3.36.0-1ubuntu3                 |
| 2023-05-09 | 15:02:02 | <pre>status installed desktop-file-utils:amd64 0.26-1ubuntu4</pre> |

This will output the above list of packages by installation date.

3.2) Navigate to the folder /usr/local/AlazarTech/bin where AlazarFrontPanel is located and run the application.

#### Click on Help $\rightarrow$ About

|      |       |          |         |               | AlazarFrontPanel ATS9373 |
|------|-------|----------|---------|---------------|--------------------------|
| File | Tools | Settings | Cursors | Help          |                          |
|      |       |          |         | About         |                          |
|      |       | T<br>    |         | Send Feedback |                          |
|      |       |          |         | 1             |                          |

This will display the Board Properties to verify that you have successfully installed the version of the Library and Drivers for your product under Ubuntu

| About Ala                                                        | zarFrontPanel ×              |  |
|------------------------------------------------------------------|------------------------------|--|
| AlazarFrontPanel 0.5.0<br>Copyright © 2006-2012 AlazarTech, Inc. |                              |  |
| SDK Version                                                      | 7.8.7                        |  |
| Driver Version                                                   | 7.8.7                        |  |
| CPLD Version                                                     | 10.7.0                       |  |
| ASoPC Signature                                                  | 512283A3                     |  |
| FPGA Version                                                     | 34.1                         |  |
| Serial Number                                                    | 980972                       |  |
| Latest calibration date                                          | 200522                       |  |
| PCIe link speed                                                  | 3                            |  |
| PCIe link width                                                  | 8                            |  |
| OS                                                               | Linux                        |  |
| Node name                                                        | localhost.localdomain        |  |
| OS Release                                                       | 4.18.0-425.19.2.el8_7.x86_64 |  |
| Architecture                                                     | x86_64                       |  |
|                                                                  | Close                        |  |
|                                                                  | Close                        |  |

## 4. Revision History

This is the first edition of this guide.